Click on the Edhesive link: Lesson 3 Activities templates

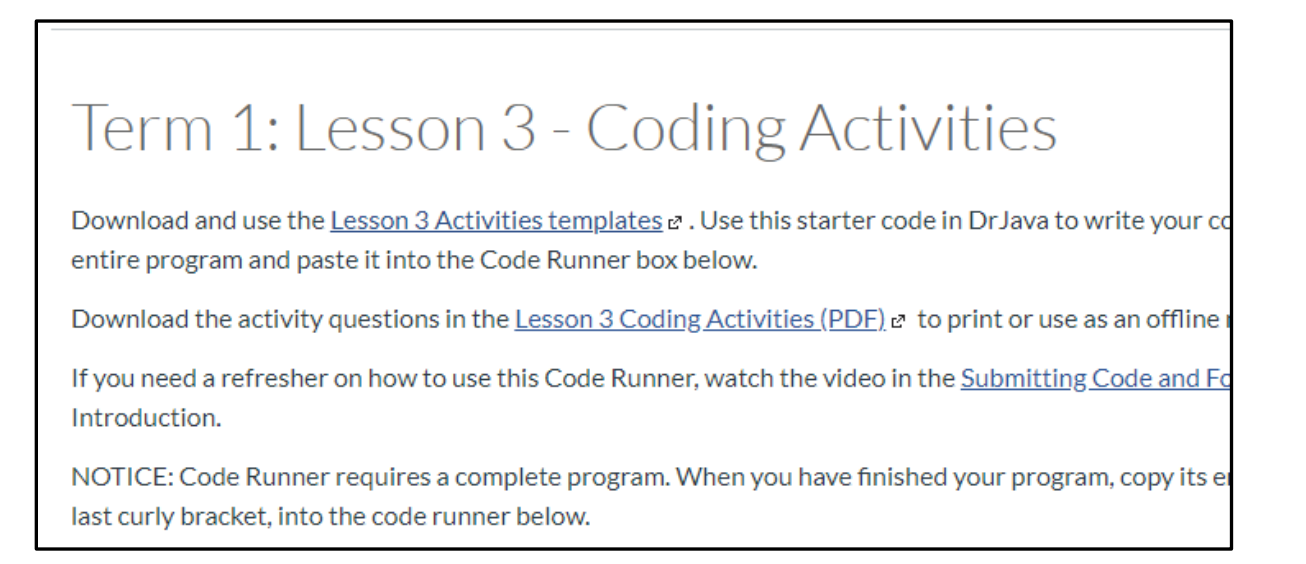

In the lower left-hand corner, click the **Open tab**, for the recently downloaded folder.

| ===<br>Calendar        | Student Forum |               | Download the activit                          |  |
|------------------------|---------------|---------------|-----------------------------------------------|--|
| 년<br>문                 | Teacher Fo    | prum          | If you need a refreshe                        |  |
| ]]<br>Inbox            | AWS Educate   |               | Introduction.                                 |  |
|                        | Help          |               | NOTICE: Code Runne<br>last curly bracket, int |  |
|                        | Assignme      | Open          |                                               |  |
|                        |               | Always open f | iles of this type                             |  |
|                        |               | Show in folde | r                                             |  |
|                        |               | Cancel        |                                               |  |
| T1_L3_Template (5).zip |               | ~             |                                               |  |

When the download screen pops up, click on Lesson3 folder and click on Extract all files tab.

You will be prompted to select the destination folder for your extracted files.

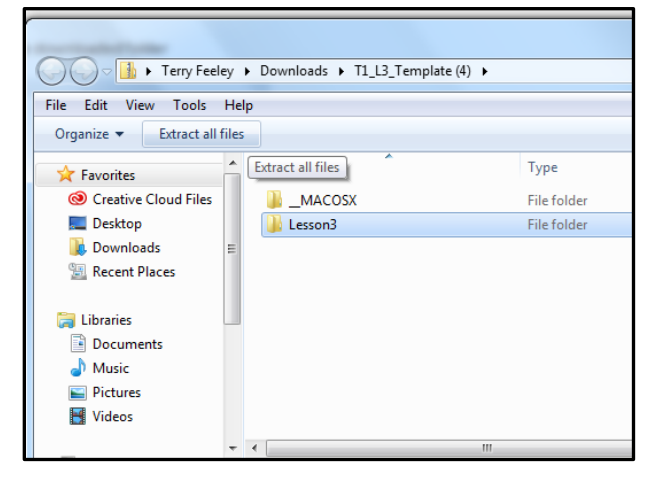

| File Edit View Tools                                                                    | Help                                   |             |                 |          |      |
|-----------------------------------------------------------------------------------------|----------------------------------------|-------------|-----------------|----------|------|
| Organize 🔻 Extract all files                                                            |                                        |             |                 |          | ?    |
| 🔆 Favorites                                                                             | ^ Name                                 | Туре        | Compressed size | Password | Size |
| Oreative Cloud Files                                                                    | MACOSX                                 | File folder |                 |          |      |
| 🧮 Desktop                                                                               | 🍌 Lesson3                              | File folder |                 |          |      |
| 🐌 Downloads                                                                             | E                                      |             |                 |          | _    |
| Recent Places Libraries                                                                 | 🕞 🔒 Extract Compressed (Zipped) Folde  | ers         |                 | ×        |      |
| Documents                                                                               | Select a Destination and Extract Files |             |                 |          |      |
| Pictures       Videos       C:\Users\terry feeley\Downloads\T1_L3_Template (4)   Browse |                                        |             |                 |          |      |
|                                                                                         | Show extracted files when complete     | e           |                 |          | F    |

## **Open BlueJ**

Click the Project tab

Click on Open non BlueJ project tab

Select the extracted Lesson3 folder followed by the Select folder tab- you will now have a class created for each of the Lesson 3 activities (see below).

| 🛷 BlueJ: Lesson3 |                         | ) |
|------------------|-------------------------|---|
| Project Edit     | Tools View Help         | I |
| New Class        | Lesson_3_Activity_One   |   |
|                  | Lesson_3_Activity_Three | Ī |
|                  | Lesson_3_Activity_Two   |   |
|                  |                         |   |
|                  |                         |   |